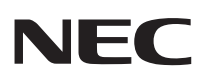

# <u>ViewLight<sup>®</sup> wt615J/wt610J</u> ネットワーク設定ガイド

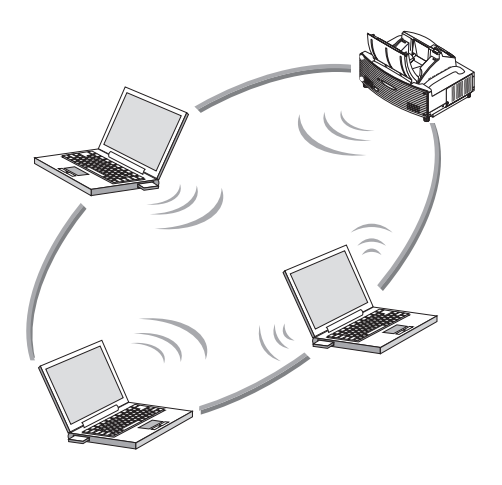

| 1. User Supportware 2                                             | 1 |
|-------------------------------------------------------------------|---|
| 2. 動作環境 ─────●                                                    | 2 |
| 3. LAN カードを取り付ける●                                                 | 3 |
| 4. プロジェクター側の LAN の●<br>設定を行う                                      | 4 |
| 5. パソコン側の LAN の設定を行う ──●<br>(【例】Windows XP の無線 LAN:<br>アドホック接続方法) | 5 |
| 6. User Supportware 2 CD-ROM —● 内の説明書について                         | 6 |

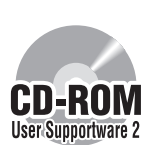

**User Supportware 2 CD-ROM 内のソフトウェアをパソコンにインストールしてください**。 本書は、添付の User Supportware 2 CD-ROM に収録しているソフトウェア

を使用するための LAN の設定について説明しています。 各ソフトウェアの操作方法については、User Supportware 2 CD-ROM 内の 「基本操作ガイド」(PDF)をご覧ください。

# はじめに

このたびは、NEC ミラー投写型プロジェクター WT615J / WT610J (以降「WT615J / WT610J」を「本機」または「プロジェクター」と呼びます)をお買い上げいただき 誠にありがとうございます。

本機は、効果的なプレゼンテーションを行っていただけるように、次のような装備を持っています。

- ・ USB ポート (タイプ A/ タイプ B)、PC カードスロット (TYPE II) を標準装備\*1
- 市販のフラッシュメモリカードや市販の USB メモリ内の画像を表示するビューワ搭載
- 無線 LAN カードを標準添付
  - \*1 本機の PC カードスロットには、市販のフラッシュメモリカード、市販の有線 LAN カード、および添付の無線 LAN カード (NWL-100E) などが使用できます。

また、これらの装備を有効に活用していただけるように、5つのソフトウェアを収録した User Supportware 2 CD-ROM を標準添付しています。User Supportware 2 CD-ROM に収録しているソフトウェアは次の通りです。

### 各ソフトウェアは、Windows XP および Windows 2000 において動作します。 User Supportware 2 CD-ROM からパソコンヘインストールしてお使いください。

- Image Express Utility 2.0
- Desktop Control Utility 1.0
- Ulead Photo Explorer 8.0 SE Basic
- Viewer PPT Converter 3.0
- PC Control Utility 3.0

本書は、これらのソフトウェアを使うための LAN の設定方法について説明しています。ソ フトウェアの操作方法は、User Supportware 2 CD-ROM に収録している「基本操作ガ イド」および各ソフトウェアのヘルプをご覧ください。

パソコン側のネットワーク設定については、パソコンまたはネットワーク用の周辺機器の 取扱説明書をご覧ください。

パソコン側の無線 LAN カードは、Wi-Fi 規格のものを使用してください。

## ご注意

- (1) 本書の内容の一部または全部を無断転載することは禁止されています。
- (2)本書の内容に関しては将来予告なしに変更することがあります。
- (3)本書は内容について万全を期して作成いたしましたが、万一ご不審な点や誤り、記載 もれなどお気付きのことがありましたらご連絡ください。
- (4) 本機の使用を理由とする損害、逸失利益等の請求につきましては、当社では(3) 項に かかわらず、いかなる責任も負いかねますので、あらかじめご了承ください。
- (5)乱丁、落丁はお取り替えいたします。

# 無線 LAN カード使用上のご注意

本機で無線 LAN カードを使用する際は、次の点にご注意ください。

## 絵表示について

この取扱説明書および製品への表示では、製品を安全に正しくお使いいただき、あなたや 他の人々への危害や財産への損害を未然に防止するために、いろいろな絵表示をしていま す。その表示と意味は次のようになっています。 内容をよく理解してから本文をお読みください。

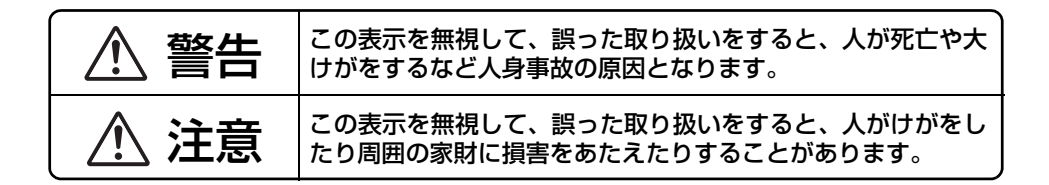

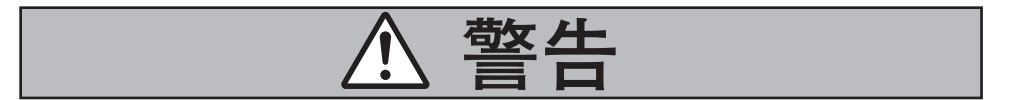

- 無線LANカードは、医療機器、原子力設備/機器、航空宇宙機器、輸送設備/機器など人命 に関する設備や機器、および高度な信頼性を必要とする設備や機器としての使用またはこれ らに組み込んでの使用は意図されていませんので、使用しないでください。
- ・ 心臓ペースメーカーを使用している人の近くで無線 LAN カードを使用しないでください。
- 医療機器の近くで無線 LAN カードを使用しないでください。医療機器に電磁障害をおよぼし 生命の危険があります。
- ・ 無線 LAN カードを分解したり改造したりしないでください。火災や感電の原因となります。
- 風呂場や加湿器のそばなどの水分や湿気の多い場所に置いたり使用したりしないでください。火災、感電、故障の原因となります。

## 電波に関する注意

添付の無線 LAN カード(以降「本カード」と省略します)は、電波法に基づく小電力 データ通信システムの無線局の無線設備として、技術基準適合証明を受けています。し たがって、本カードを使用するときに無線局の免許は必要ありません。また、本カード は、日本国内でのみ使用できます。

本カードは、技術基準適合証明を受けていますので、以下の事項を行うと法律で罰せら れることがあります。

- ・ 分解/改造すること。
- 本カードに貼ってある証明ラベルをはがすこと。

IEEE802.11b、IEEE802.11g通信利用時は、2.4GHz帯の電波を使用しており、この周波数帯では、電子レンジ等の産業・科学・医療機器のほか、他の同種無線局、工場の製造ライン等で使用される免許を要する移動体識別用構内無線局、免許を要しない特定小電力無線局、アマチュア無線局等(以下「他の無線局」と略す)が運用されています。

- 本カードを使用する前に、近くで「他の無線局」が運用されていないことを確認してください。
- 万一、本カードと「他の無線局」との間に電波干渉が発生した場合は、速やかに本カードの使用チャンネルを変更するか、使用場所を変えるか、または機器の運用を停止(電波の発射を停止)してください。
- その他、電波干渉の事例が発生し、お困りのことが起きた場合には、NEC プロジェクター・ カスタマサポートセンターにお問い合わせください。

IEEE802.11b、IEEE802.11g通信利用時は、2.4GHz 全帯域を使用する無線設備で あり、移動体識別装置の帯域が回避可能です。 変調方式として DS-SS 方式および、OF-DM 方式を採用しており、与干渉距離は 40m です。

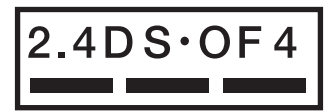

- 2.4 : 2.4GHz 帯を使用する無線設備を示す。
   DS-OF : DS-SS 方式及び OF-DM 方式を示す。
   4 : 想定される与干渉距離が 40m 以下であ
  - このたとれるサーダ単確が40m以下での ることを示す。
  - ■ : 全帯域を使用し、かつ移動体識別装置の 帯域を回避可能であることを意味する。

## 無線 LAN 製品ご使用前におけるセキュリティに関する注意

無線 LAN では、LAN ケーブルを使用する代わりに、電波を利用してパソコン等と無線ア クセスポイント間で情報のやり取りを行うため、電波の届く範囲であれば自由に LAN 接続 が可能であるという利点があります。

その反面、電波はある範囲内であれば障害物(壁等)を越えてすべての場所に届くため、セ キュリティに関する設定を行っていない場合、以下のような問題が発生する可能性があり ます。

• 通信内容を盗み見られる

悪意ある第三者が、電波を故意に傍受し、

ID やパスワード又はクレジットカード番号等の個人情報

メールの内容

等の通信内容を盗み見られる可能性があります。

不正に侵入される

悪意ある第三者が、無断で個人や会社内のネットワークへアクセスし、

個人情報や機密情報を取り出す(情報漏洩)

特定の人物になりすまして通信し、不正な情報を流す(なりすまし)

傍受した通信内容を書き換えて発信する(改ざん)

コンピュータウィルスなどを流しデータやシステムを破壊する(破壊)

などの行為をされてしまう可能性があります。

本来、無線LANカードや無線アクセスポイントは、これらの問題に対応するためのセキュ リティの仕組みを持っていますので、無線LAN製品のセキュリティに関する設定を行って 製品を使用することで、その問題が発生する可能性は少なくなります。

セキュリティの設定を行わないで使用した場合の問題を充分理解した上で、お客様自身の 判断と責任においてセキュリティに関する設定を行い、製品を使用することをお奨めしま す。

# 無線 LAN カードの仕様

| 形名       | NWL-100E                           |  |  |
|----------|------------------------------------|--|--|
| 動作電源電圧   | 3.3V                               |  |  |
| 消費電流(最大) | 送信時:615mA(Max)                     |  |  |
|          | 受信時:395mA(Max)                     |  |  |
| 規格       | IEEE802.11、IEEE802.11b、IEEE802.11g |  |  |
|          | ARIB STD-T66                       |  |  |
| 伝送方式     | 直交周波数分割多重(OFDM 方式)                 |  |  |
|          | 直接スペクトラム拡散方式(DS-SS 方式)             |  |  |
| 変調方式     | CCK/DQPSK/DBPSK/OFDM               |  |  |
| 無線通信速度   | 11b:11/5.5/2/1 (Mbps)              |  |  |
|          | 11g:54/48/36/24/18/12/9/6 (Mbps)   |  |  |
| 送信周波数範囲  | 2412~2472MHz(中心周波数)                |  |  |
| チャンネル    | $1 ch \sim 1 3 ch$                 |  |  |
| 外形寸法     | 54(幅)×5(高さ)×88(奥行)mm               |  |  |
| 質量       | 33g                                |  |  |

# 目次

| はじめに ・・・・・・表紙                                         | 裏   |
|-------------------------------------------------------|-----|
| 無線 LAN カード使用上のご注意 ・・・・・・・・・・・・・・・                     | 1   |
| 無線 LAN カードの仕様 ・・・・・                                   | 4   |
| 目次 · · · · · · · · · · · · · · · · · · ·              | 5   |
| 1. User Supportware 2 でできること                          | 6   |
| 1-1. Image Express Utility 2.0                        | · 6 |
| 1-2. Desktop Control Utility 1.0                      | · 8 |
| 1-3. Ulead Photo Explorer 8.0 SE Basic ······         | • 9 |
| 1-4. Viewer PPT Converter 3.0                         | 10  |
| 1-5. PC Control Utility 3.0 ·····                     | 10  |
| 2. 動作環境 ·······1                                      | 1   |
| 2-1. 対応 ・・・・・・・・・・・・・・・・・・・・・・・・・・・・・・・・・・・           | 11  |
| 2-2. 動作環境 ····································        | 12  |
| 3. LAN カードを取り付ける ······1                              | 3   |
| 4. プロジェクター側の LAN の設定を行う ・・・・・・・・1                     | 5   |
| 4-1. オンスクリーンメニュー(LAN モード)を表示する ・・・・・・・                | 15  |
| 4-2. 有線 LAN の場合 · · · · · · · · · · · · · · · · · · · | 17  |
| 4-3. 無線 LAN の場合 ······ 2                              | 21  |
| 5. パソコン側の LAN の設定を行う                                  |     |
| (【例】Windows XP の無線 LAN:アドホック接続方法)・・・・2                | 28  |
| 6. User Supportware 2 CD-ROM 内の説明書について ······3        | 32  |
| 6-1. 「基本操作ガイド」(PDF)を表示する ・・・・・・・・・・・・                 | 32  |
| 6-2. ヘルプの使いかた ····································    | 34  |

# 1. User Supportware 2 でできること

## 1-1. Image Express Utility 2.0

Image Express Utility 2.0 は、ネットワークを利用して、ケーブルレスでパソコンの画面をプロジェクターへ送信するソフトウェアです。

## ● 独自圧縮方式による高速、高品位な画像送信

独自圧縮方式の採用により、ほとんど画質を劣化させることなくパソコンの画面をコン パクトに圧縮します。それにより、ネットワークを経由して、高速にプロジェクターへ 送信することができます。

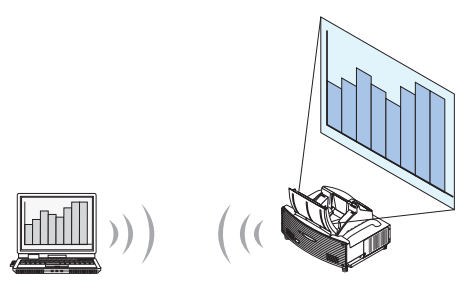

## ●複数のプロジェクターで同時投写が可能

1台のパソコンから、1台のプロジェクターへ画像を送信するだけでなく、複数のプロジェクターへ同時に送信し投写することができます。

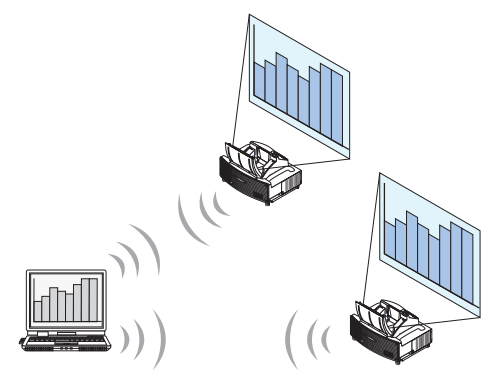

## ●簡単な設定で、無線 LAN 接続を行う「かんたん接続」機能

「かんたん接続」機能<sup>\*1</sup>を使用すると、複雑な無線 LAN の設定を簡略化することができます。

\*1 OS が Windows XP で「コンピュータの管理者」権限の場合に使用できます。通信モードは「802.11 アド ホック」に設定されます。 Windows 2000 で使用する場合は「かんたん接続」機能は使用できません。

## ●プロジェクターで投写した画像を、パソコンへ送信/保存可能

「ミーティングモード」を使用すると、プロジェクターで投写した画像を参加者のパソコンへも送信できます。また、受信した画像は、メモ(テキストデータ)を付けて自分のパソコンに保存できます。

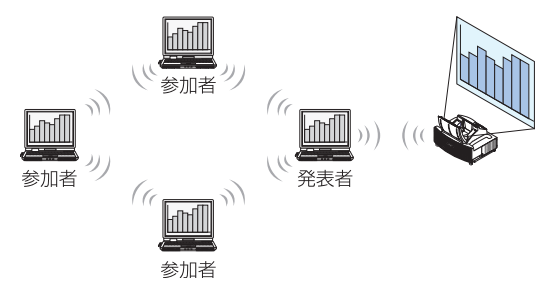

## ●発表者の交代もワンクリックで OK

発表者を交代する場合でも、会議の参加者はボタンをクリックするだけで発表者の交代 ができます。

●プロジェクターで投写するパソコン(発表者)を1台のパソコン(管理者)で 集中管理可能

「発表者指定モード」を使用すると、1台のパソコン(管理者)からプロジェクターで投 写するパソコン(発表者と参加者)を管理できます。プロジェクターで投写するパソコ ン(発表者)の切り替えや、プロジェクターとの通信の一時停止などの操作が行えます。

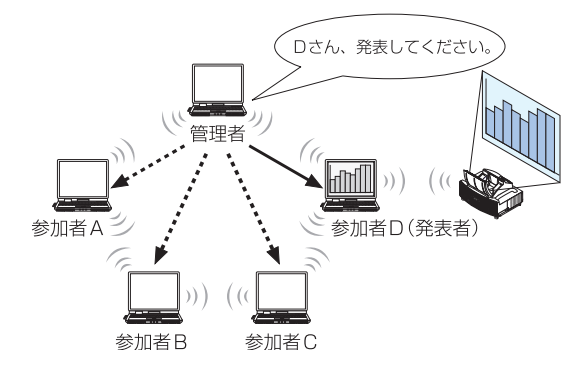

# 注意

「発表者指定モード」は、Image Express Utility 2.0 をインストールする際に、インストールタイプ「標準」を選択した場合にはインストールされません。 「発表者指定モード」を使用する場合は、Image Express Utility 2.0 をインストールする途中に表示されるインストール選択画面で「拡張」を選択し、「発表者指定 モード(参加者)」または「発表者指定モード(管理者)」を追加してしてインストールください。

# 1-2. Desktop Control Utility 1.0

Desktop Control Utility 1.0 は、ネットワークを利用して、離れた場所にあるパソコンのデスクトップ画面をプロジェクターから操作するソフトウェアです。

● 市販の USB マウスをプロジェクターに接続して操作します。

● 例えば、会議で発表する PowerPoint ファイルを事務所にあるパソコンに保存してある とします。そこで会議の際に、事務所にあるパソコンと会議室にある本機が LAN で接 続されていれば、本機を操作することによって、事務所にあるパソコン (Windows 2000/XP) のデスクトップ画面を投写し、会議で発表する PowerPoint ファイルを表 示することができます。つまり、事務所にあるパソコンを会議室へ持ち込む必要があり ません。

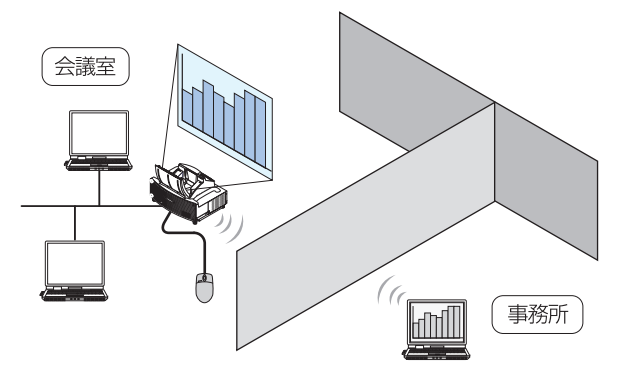

### 重要

 Desktop Control Utility 1.0 では、離れた場所にあるパソコンをネットワーク経由 で操作します。そのため、無断で第三者にパソコンの画面(重要な資料)を見られた り、ファイルをコピーされたり、パソコンの電源を切られたりしないように十分注意 してください。
 ※社は、Desktop Control Utility 1.0 使用中の機密環境、システム障害等に対して

当社は、Desktop Control Utility 1.0 使用中の機密漏洩、システム障害等に対して、 いかなる責任も負いかねます。

- Windowsの[コントロールパネル]→[電源オプション]の設定で、[システムスタンバイ(T)]を「なし」に設定してください。Desktop Control Utility 1.0 を使用中に、パソコンがスタンバイ状態になると、LAN が切断されます。
- Desktop Control Utility 1.0 が起動中は、スクリーンセーバ機能がオフになります。

## 1-3. Ulead Photo Explorer 8.0 SE Basic

Ulead Photo Explorer 8.0 SE Basic(以降、本書では「Ulead Photo Explorer 8.0」 と省略します)は、ユーリードシステムズ株式会社が開発したマルチメディア画像ファイ ル管理ツールです。画像ファイル管理機能以外にも、デジタルカメラやスキャナなどから 画像を取り込み、画像加工や画質補正ができます。また、スライドショーやスクリーンセー バも簡単に作成できます。

● User Supportware 2 CD-ROM に収録している Ulead Photo Explorer 8.0 は、本 来のソフトウェアで使用できる機能に加え、当社製のプロジェクターと接続すると、よ り便利にプロジェクターを利用できる機能を追加しています。 追加された機能は、次の通りです。 各機能についての詳細は、Ulead Photo Explorer 8.0 のヘルプをご覧ください。

- イメージ送信
   画像をプロジェクターへ送信します。
- PowerPoint ファイル変換

PowerPoint ファイルを画像ファイルに変換します。

- ・ ロゴ送信 画像ファイルをプロジェクターのロゴデータとして登録します。
- キャプチャ
   パソコンの画面を画像ファイルとして保存します。
- スライドショー開始

スライドショーの画像をプロジェクターへ送信し、プロジェクターでスライド ショーを実行します。

- ビューワ出力
   スライドショーをプロジェクターのビューワ機能で再生できるインデックスファイルに変換して出力します。
- 通信設定(接続先選択) プロジェクターと接続するための通信設定を行います。
- パソコンとプロジェクターとの接続手段には、有線 LAN、無線 LAN、シリアルケーブ ルがあります。

## 1-4. Viewer PPT Converter 3.0

Viewer PPT Converter 3.0 は、PowerPoint 95/97/2000/2002/2003 で作成したファイルを、プロジェクターのビューワ機能で再生できるインデックスファイルに変換するソフトウェアです。

- 変換するときに、インデックスファイルの保存先としてフラッシュメモリカードまたは USB メモリを指定します。インデックスファイルを保存したあとは、プレゼンテーショ ンの際、プロジェクターにフラッシュメモリカードや USB メモリを差し込むだけで簡 単にプレゼンテーションが行えます(プロジェクターのビューワ機能)。
- ●お使いのパソコンに PowerPoint 2000/2002/2003 がインストールされている場合、PowerPoint から Viewer PPT Converter 3.0 を起動することもできます (PowerPoint に自動的にアドイン登録されます)。

# 1-5. PC Control Utility 3.0

PC Control Utility 3.0 は、パソコンとプロジェクターを LAN (有線/無線) やシリア ルケーブルで接続しているときに、パソコンからプロジェクターを操作するソフトウェア です。

- パソコンからプロジェクターに対して次のような操作が行えます。 各機能についての詳細は、PC Control Utility 3.0 のヘルプをご覧ください。
  - 電源のオン/オフ
  - 入力信号切替
  - ミュート(音声/映像を一時的に消す)
  - フリーズ(静止画にする)
  - ロゴ画像送信

# 2. 動作環境

# 2-1. 対応プロジェクター

User Supportware 2 は、次の NEC 製プロジェクターに対応しています(2005 年 1 月現在)。

| LT シリーズ | LT265J / LT245J |
|---------|-----------------|
| WTシリーズ  | WT615J/WT610J   |

**参考** PC Control Utility 3.0 は、上記以外のプロジェクターに対しても使用できます。詳 しくは PC Control Utility 3.0 のヘルブをご覧ください。

# 2-2. 動作環境

ここでは、Image Express Utility 2.0 の動作環境について記載します。その他のソフト ウェアについては、各ソフトウェアのヘルプをご覧ください。

| 対応 OS    | Windows 2000 Professional<br>Windows XP HomeEdition<br>Windows XP Professional<br>Windows XP Tablet PC Edition<br>※ Windows の省電力機能には対応していません。                                                 |
|----------|----------------------------------------------------------------------------------------------------|
| 対応機種     | IBM PC/AT 互換機<br>CD-ROM ドライブ必須(インストール時に使用)                                                                                                    |
| CPU      | 送信側パソコン<br>Pentium MMX プロセッサ以上必須<br>Pentium 800 メガヘルツ以上推奨<br>受信側パソコン<br>Pentium III 800 メガヘルツ以上必須<br>Pentium III 1.2 ギガヘルツ以上推奨                                                                |
| メモリ      | Windows XP<br>128 メガバイト以上必須(192 メガバイト以上推奨)<br>※同時に実行するアプリケーションによっては、さらにメモリが必<br>要になる場合があります。<br>Windows 2000<br>64 メガバイト以上必須(128 メガバイト以上推奨)<br>※同時に実行するアプリケーションによっては、さらにメモリが必<br>要になる場合があります。 |
| ネットワーク環境 | TCP/IP をサポートした LAN または無線 LAN 環境必須                                                                                                    |
| 解像度      | 1024 ドット× 768 ラインを推奨                                                                                                    |
| 画面の色     | High Color(15 ビット、16 ビット)<br>True Color(24 ビット、32 ビット)<br>※ 256 色以下には対応していません。                                                                                                    |

| <b>老</b> 老 | • | 本機の無線LANの設定で[通信モード]を「802.11アドホック」に設定した場合は、 |
|------------|---|--------------------------------------------|
| SF P       |   | IEEE802.11b 動作(最大速度 11Mbps)となります。          |
|            | • | 本機で使用可能な有線 LAN カートについては、NEU ノロシェクター・カスタマサ  |
|            |   | ポートセンターにお問い合わせください。                        |

# 3. LAN カードを取り付ける

LAN カードは、本機の背面にある PC カードスロットに挿入します。

## 重要

- LAN カードには表と裏があり、PC カードスロットに挿入する向きが決まっています。
   逆に挿入しようとしてもできないようになっていますが、無理に押し込もうとすると本体内のピンが折れて、PC カードスロットが壊れてしまいます。必ずラベル面を上に向けて挿入してください。
- 静電気による破損を防ぐため、LAN カードに触れる前に、身近な金属(ドアノブやア ルミサッシなど)に手を触れて、身体の静電気を取り除いてください。

## ■ PC カードスロットへのセット

1 本機の主電源スイッチを「○(切)」にする。

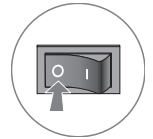

2 ラベル面を上にして水平にゆっくりと差し込む。 完全に差し込まれると、PCカード取り出しボタンが少し手前に出てきます。

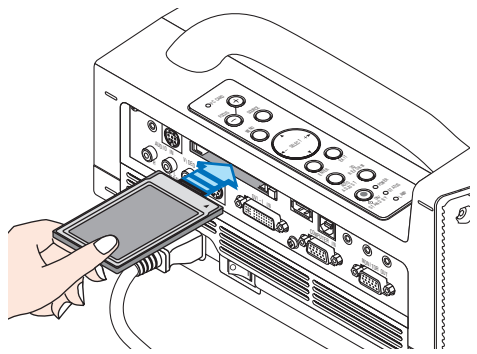

# 注意

挿入しづらい場合は、無理に押し込まないでください。

- PC カードスロットからの取り出し
- 1 本機の主電源スイッチを「〇(切)」にする。

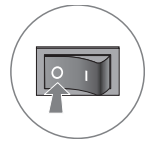

2 PC カード取り出しボタンをゆっくりと押す。 セットしているカードが少し手前に出てきます。

**3** カードをゆっくりと引き出す。

# 4. プロジェクター側の LAN の設定を行う

プロジェクター本体の電源の入/切、および操作ボタンやリモコンの操作については、 「スタートアップガイド」や「補足説明書」をご覧ください。

## 4-1. オンスクリーンメニュー(LAN モード)を表示する

#### 準備:

プロジェクター本体の電源を入れて、スクリーンに投写してください。 映像信号が選択されていなくても構いません。

## 1 (MENU) ボタンを押す。

オンスクリーンメニューが表示されます。

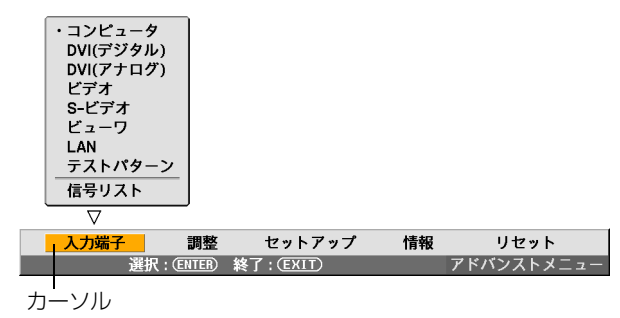

- 2 SELECT ◀/▶ ボタンを押して、[セットアップ] にカーソルを合わせる。
- 3 ENTER ボタンを押す。

カーソルが [ベーシック] に移動します。

④ (SELECT ▶) ボタンを押して、[設置] にカーソルを合わせる。

|     | ベーシック              | メニュー設定             | セキュリティ              | 設置オ | プシ 🕕     |     |
|-----|--------------------|--------------------|---------------------|-----|----------|-----|
|     | 投写方法               |                    | デスクノフ               | ロント |          |     |
|     | スクリーン<br>  ↓ ΔNモード | 設定                 | 4:3                 |     |          |     |
|     | プロジェク              | タ名                 | WT610 Seri          | ies |          |     |
|     | 通信速度               | <b>エ</b> _ K       | 38400               |     |          |     |
|     | 79204              | τ-Γ                | <i>J</i> – <i>N</i> |     |          |     |
|     |                    |                    |                     |     |          |     |
|     |                    |                    | $\nabla$            |     |          |     |
| 入力端 | 子                  | 周整 <mark>セッ</mark> | ・トアップ               | 情報  | リセット     |     |
|     | 終                  | FT:(EXIT)          |                     |     | アドバンストメニ | - 2 |

Δ

# 5 (SELECT ▼) ボタンを押して [LAN モード] にカーソルを合わせ、(ENTER) ボタンを押す。

LAN モードの設定画面が表示されます。

| LANモード<br>プロファイル ドメイン | ()メール)<br>()メール) |
|-----------------------|------------------|
| プロファイル                | かんたん接続           |
| T DHCP                |                  |
| IPアドレス                | <u> </u>         |
| サブネットマスク              | ⊠                |
| ゲートウェイ                | <u>⊠</u>         |
| DNS 設定                | <u>⊠</u>         |
|                       | 詳細設定             |
|                       | 再接続              |
|                       | 確定 取消            |

・有線 LAN の設定を行う場合
「4-2. 有線 LAN の場合」(

17 ページ)へ進んでください。

・無線 LAN の設定を行う場合

「4-3. 無線 LAN の場合」( ) 21 ページ) へ進んでください。

## 4-2. 有線 LAN の場合

オンスクリーンメニューの [LAN モード] の [プロファイル] ページで行います。

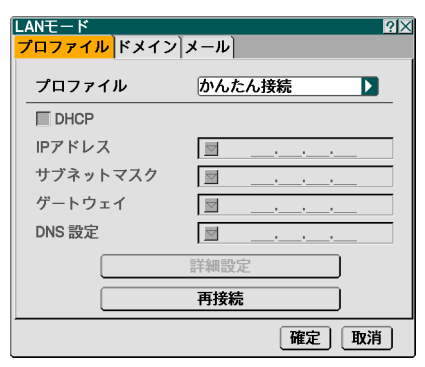

# 設定の流れ

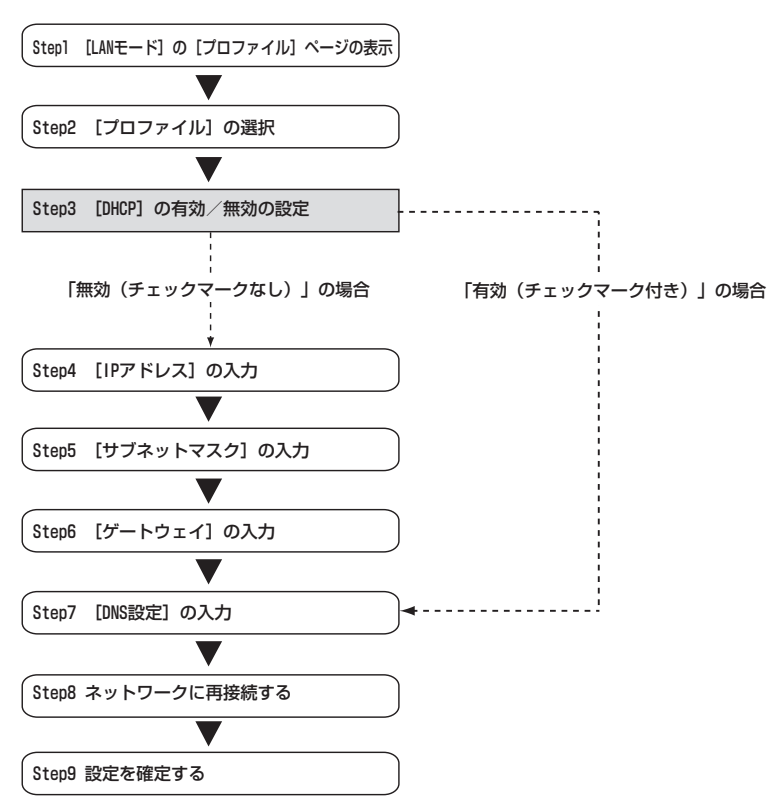

## ■ 有線 LAN の設定を行う

### 1 [プロファイル]を選択する。

本機のLANの設定を「プロファイル1」、「プロファイル2」の2通り、本体のメモリに記憶できます。

- ① [プロファイル]欄にカーソルを合わせ、SELECT ▶) ボタンを押す。
- ② (SELECT ▼/▲) ボタンを押して、「プロファイル1」または「プロファイル2」にカー ソルを合わせ、(ENTER) ボタンを押す。
  - •「かんたん接続」は、無線 LAN を使用する際に有効な項目です( 🌔 22 ページ)。
- 2 [DHCP] を設定する。

本機を接続するネットワークが DHCP サーバによって IP アドレスを自動的に割り当てる場合、チェックマークを付けます。

### ① [DHCP] 欄にカーソルを合わせ、ENTER) ボタンを押す。

チェックマークが付きます。

- チェックマークを外す場合は、もう一度(ENTER)ボタンを押します。
- [DHCP]にチェックマークを付けた場合は、[再接続]にカーソルを合わせ、(ENTER) ボ タンを押します。[DNS 設定]欄には、必要に応じて入力してください。
- [DHCP] にチェックマークを付けない場合は、[IP アドレス]、[サブネットマスク]、 [ゲートウェイ]、[DNS 設定]の各項目を必要に応じて入力してください。項目の設定 が終わったら、[再接続] にカーソルを合わせ、(ENTER)ボタンを押します。

### 3 [IP アドレス]を入力する。

[DHCP] にチェックマークを付けない場合、接続するネットワーク管理者から本機用に割り 当てられた IP アドレスを入力します。

① [IP アドレス] 欄にカーソルを合わせ、(ENTER) ボタンを押す。

文字入力画面が表示されます。

| LANモード<br>プロファイル ドメイン | <u>ארי</u><br>ע–ארע      |
|-----------------------|--------------------------|
| プロファイル                | プロファイル1                  |
|                       |                          |
| IPアドレス                | <u>■ 192.168.100.010</u> |
| サブネットマスク              | 1234567890               |
| ゲートウェイ                | SP BS ()                 |
| DNS 設定                | 確定 取消                    |
|                       | 詳細設定                     |
|                       | 再接続                      |
|                       | 確定 取消                    |

# ② SELECT ▼▲▲▶ ボタンを押して入力する数字にカーソルを合わせ、ENTER)ボタンを押す。

文字が入力されます。

#### ③ 手順②を繰り返して、IP アドレスを入力する。

文字入力画面の文字以外の項目は、次のような働きをします。

- [SP] ・・・・・ スペースを入力します。
- [BS] ・・・・・ [IP アドレス] 欄の文字挿入位置の左側にある1文字を消します。

[◀][▶]···· [IP アドレス]欄の文字挿入位置を左右に移動します。

[確定] …… 入力した文字を確定して、文字入力画面を閉じます。

[取消] ・・・・ 入力した文字を取り消して、文字入力画面を閉じます。

## 4 [サブネットマスク]を入力する。

[DHCP] にチェックマークを付けない場合、本機を接続するネットワークのサブネットマス クを入力します。 入力の方法は、[IP アドレス] 欄と同様です。

## 5 [ゲートウェイ]を入力する。

[DHCP] にチェックマークを付けない場合、本機を接続するネットワークのデフォルトゲートウェイを入力します。 入力の方法は、「IP アドレス] 欄と同様です。

## 6 [DNS 設定] を入力する。

本機を接続するネットワークの DNS サーバの IP アドレスを設定します。 入力の方法は、[IP アドレス] 欄と同様です。

- 7 ネットワークに再接続する。
  - ① すべての設定が終わったら、【再接続】にカーソルを合わせ、(ENTER) ボタンを押す。
- 8 設定を確定する。
  - 【確定】にカーソルを合わせ、(ENTER) ボタンを押す。
     設定内容がプロジェクター本体内のメモリに記憶されます。

## 4-3. 無線 LAN の場合

オンスクリーンメニューの [LAN モード]の[プロファイル]ページで行います。

## ■ 設定の流れ

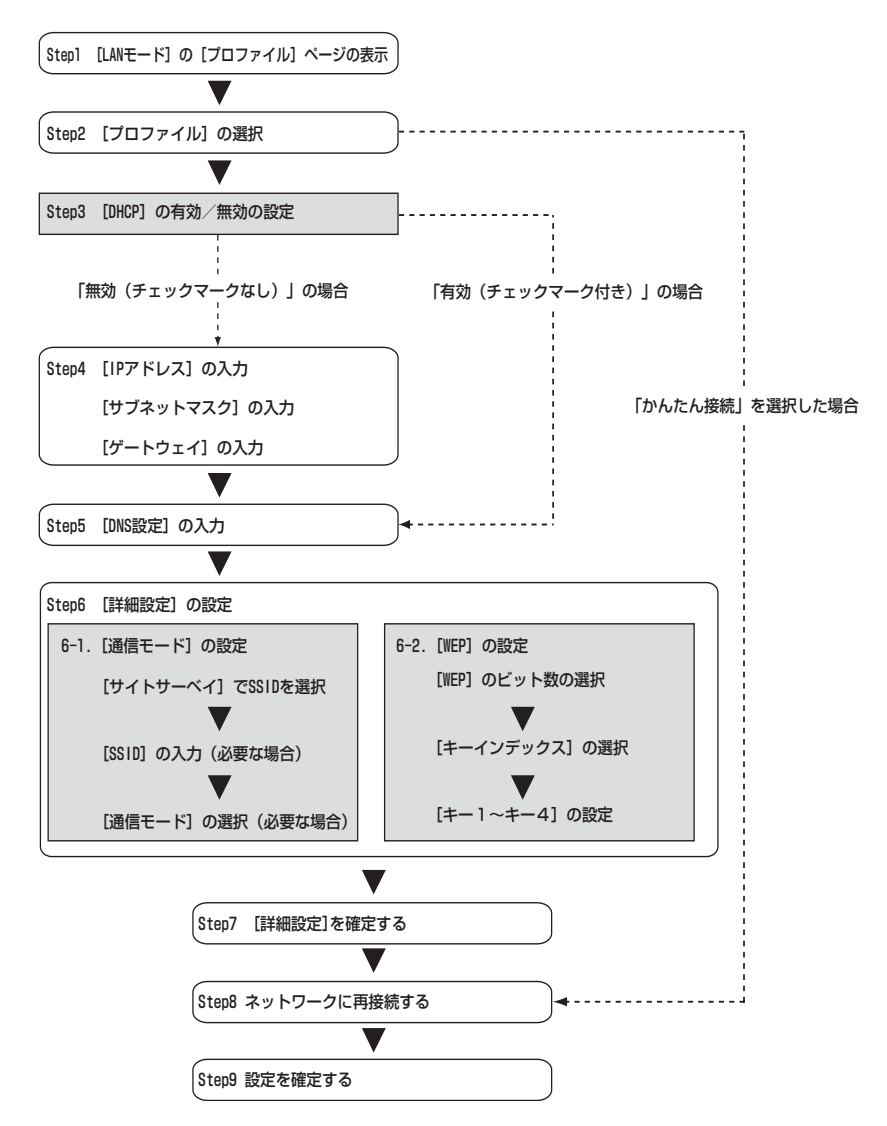

■ 無線 LAN の設定を行う

1 [プロファイル]を選択する。

- ① [プロファイル]欄にカーソルを合わせ、SELECT ▶) ボタンを押す。
- ② (SELECT ▼/▲) ボタンを押して、「プロファイル1」にカーソルを合わせ、(ENTER) ボタンを押す。
- 本機のLANの設定を「プロファイル1」、「プロファイル2」の2通り、本体のメモリに記憶できます。
- 「かんたん接続」は、User Supportware 2 CD-ROM に収録している Image Express Utility 2.0 を起動しているパソコンと、簡単に無線 LAN の接続が行えるモードです。
   「かんたん接続」は、Image Express Utility 2.0 以外のソフトウエアには対応していませんので注意してください。
- 「かんたん接続」を選択すると、IP アドレスやサブネットマスクなどの設定を省略できます。
   「かんたん接続」を使用する場合、パソコン側の OS は Windows XP(「コンピュータの管理者」権限)にしてください。Windows 2000 では「かんたん接続」は使用できません。
   また、通信モードは「802.11 アドホック」になります。
- 2 [DHCP] を設定する。

「4-2. 有線 LAN の場合」の操作と同様です( 🌔 18 ページ)。

### 3 [IP アドレス]、[サブネットマスク]、[ゲートウェイ]、「DNS 設定」を入力する。

「4-2. 有線 LAN の場合」の操作と同様です。( 🌔 19 ページ)

| 【設定例 1】 |                                    |                              |  |
|---------|------------------------------------|------------------------------|--|
|         | LANモード<br><mark>プロファイル</mark> ドメイン | אפ <u>י</u><br>ע-ד           |  |
|         | プロファイル                             | プロファイル1                      |  |
|         | DHCP                               |                              |  |
|         | IPアドレス                             | <u>     192.168.100.010 </u> |  |
|         | サブネットマスク                           | <u> 255.255.255.000</u>      |  |
|         | ゲートウェイ                             | <u> 192.168.100.001</u>      |  |
|         | DNS 設定                             | ⊠··                          |  |
|         |                                    | 詳細設定                         |  |
|         |                                    | 再接続                          |  |
|         | -                                  | 確定 取消                        |  |
|         |                                    |                              |  |

## 4 [詳細設定] に切り替える。

無線 LAN 特有の〔通信モード〕と「WEP」(セキュリティ)を設定します。

【プロファイル】ページで【詳細設定】にカーソルを合わせ、ENTER)ボタンを押す。
 【詳細設定】画面に切り替わります。

| 詳細設定<br><mark>通信モード</mark> WEP | ? ×            |
|--------------------------------|----------------|
|                                | サイトサーベイ        |
| SSID                           | NECPJ          |
| 通信モード                          | 📲 インフラストラクチャ 🕨 |
|                                |                |
|                                |                |
|                                |                |
|                                |                |
|                                | 確定 取消          |
|                                |                |

## 「「サイトサーベイ」で SSID を選択する(必要な場合)。

その場所で接続可能な無線 LANの SSID のリストを表示し、リストの中から接続する SSID を選択します。リストの中から SSID を選択すると、「SSID]欄と「通信モード]欄も自動 的に設定されます。

① [サイトサーベイ] にカーソルを合わせ、(ENTER) ボタンを押す。

SSIDの検索が始まります。

SSIDの検索が終了すると、SSIDのリストが表示されます。

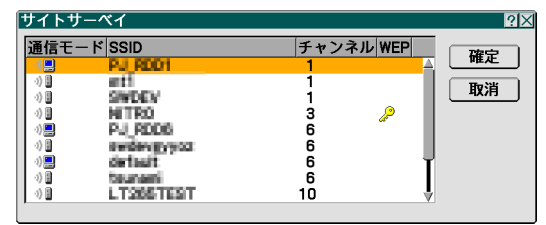

### アイコンについて

🔋 ・・・・・・・ アクセスポイント 👘 🛄 ・・・・・・パソコン(アドホック)

🔎 ・・・・・・ WEP 設定あり

② SELECT ▼/▲) ボタンで、接続する SSID にカーソルを合わせ、(SELECT ►) ボタン を押して「確定」にカーソルを移動し、「FNTFR」ボタンを押す。

接続したい SSID がリストに表示されていない場合は、(FXIT) ボタンを押します。

## 注意

WEP が設定されている SSID と接続するには、同一の設定をプロジェクター側 にも行う必要があります ( ) 25 ページ)。

## [6] [SSID] を入力/修正する(必要な場合)。

「サイトサーベイ」で選択した SSID が自動的に入ります。 また、「SSID]欄にカーソルを合わせ(ENTER)ボタンを押すと、文字入力画面が表示され、 文字の入力/修正が行えます。 本機の工場出荷状態は、「NECPJ」と設定されています。

7 [通信モード]を選択する(必要な場合)。

[サイトサーベイ] で選択した SSID の通信モードが自動的に入ります。 [通信モード] 欄にカーソルを合わせ(SELECT▶) ボタンを押すと、設定を変更することが できます。

- 「インフラストラクチャ」・・・ アクセスポイントを経由して、有線 LAN や無線 LAN で接続されている複数の機器と通信を行うときに選択します。
- 「802.11 アドホック」……通信手段として無線 LAN のみを使って、プロジェクターとパソコ ンをピアツーピア(peer to peer)で通信する際に選択します。

| 「通信モード:インフラストラク        | チャ」の接続例           | 「通信モード:802                                                                                                    | 11 アドホック」の接続例 |
|------------------------|-------------------|----------------------------------------------------------------------------------------------------|---------------|
|                        |                   |                                                                                                    | E             |
|                        | _                 | and the second second second second second second second second second second second second second second second |               |
| 72/tz<br>派イット<br>有線LAN |                   |                                                                                                    |               |
| 【設定例 2】                |                   |                                                                                                    |               |
|                        | 詳細設定<br>通信モード WEP | <u>? ×</u>                                                                                                    |               |
|                        |                   | サイトサーベイ                                                                                                    |               |
|                        | SSID              | NECPJ                                                                                                    |               |
|                        | 通信モード             | ▲■ 802 11 アドホック                                                                                                  |               |

| 通信モート | ◎豊 802.11 アドホック |          |
|-------|-----------------|----------|
|       |                 |          |
|       |                 |          |
|       |                 |          |
|       | 確定」取消           | <b>当</b> |
|       |                 |          |
|       |                 |          |

### 8 [WEP] ページに切り替える(必要な場合)。

WEPを設定しない場合は、手順 12 に進みます。

① [通信モード] にカーソルを合わせ、SELECT ▶ ボタンを押して [WEP] にカーソル を移動する。

[WEP] 画面に切り替わります。

| 詳細設定<br>通信モード WEP | <u>?</u>  X |
|-------------------|-------------|
| WEP               | 無効          |
| キーインデックス          | +-1         |
| +-1               |             |
| +-2               |             |
| +-3               |             |
| +-4               | <u></u>     |
|                   |             |
|                   | 確定 取消       |

### [WEP] を選択する。

WEP(暗号化)をするかしないかを選択します。 暗号化する場合は、暗号キーを設定します。

- 無効 ・・・・・・ WEP(暗号化)を行いません。他人から通信内容を傍受されるおそれがあります。
- 64bit · · · · · · 秘密鍵に 64bit 長のデータを使います。
- 128bit ····· 秘密鍵に 128bit 長のデータを使います。
- 152bit ····· 秘密鍵に 152bit 長のデータを使います。

64bit < 128bit < 152bit というように bit 数が大きくなるにつれセキュリティが強化されます。

### 10 [キーインデックス]を選択する。

[WEP] で「64bit」、「128bit」または「152bit」を選択した場合、次の「キー1」~ 「キー4」のどの暗号キーを使うかを選択します。

### 11 [キー1] ~ 「キー4」を入力する。

[WEP] 欄で「64bit」、「128bit」または「152bit」を選択した場合、暗号キーを入力しま す。

無線 LAN で接続するアクセスポイントやパソコンと同一の暗号キーを設定してください。 4種類のキーを入力できます。

| 選択ビット  | 英数文字<br>(ASCII) | 16 進数<br>(HEX) |
|--------|-----------------|----------------|
| 64bit  | 5 文字            | 10 文字          |
| 128bit | 13 文字           | 26 文字          |
| 152bit | 16 文字           | 32 文字          |

① 暗号キーを入力する項目にカーソルを合わせ、(ENTER) ボタンを押す。

文字入力画面が表示されます。

| 1234567890            |
|-----------------------|
| ABCDEFGHIJ            |
| KLMNOPQRST            |
| UVWXYZ@               |
| <u>−</u> ⊢κ SP BS · · |
| HEX 確定 取消             |

### ② SELECT ▼▲▲▶ ボタンを押して、文字などにカーソルを合わせ、ENTER) ボタン を押す。

文字が入力されます。

- 文字入力画面の文字以外の項目は、次のような働きをします。
  - [◀][▶] ・・・・・・・・・・ 英数字入力欄のカーソルを左右に移動します。
  - [モード] ・・・・・・・・・・ 英大文字、英小文字、特殊文字の切り替えを行います。
  - [SP] ・・・・・・ スペースを入力します。
  - [BS] ・・・・・・ カーソルの左側にある 1 文字を消します。
  - [確定] ・・・・・・・・・・・・、入力した文字を確定して、文字入力画面を閉じます。
  - [取消] ・・・・・・・・・・・、入力した文字を取り消して、文字入力画面を閉じます。
  - [HEX] または [ASCII] ·· 英数文字入力と 16 進数入力を切り替えます。
    - [HEX] と表示されているときは、英数文字(ASCII) が入力できます。
    - 16 進数を入力する場合は、[HEX] にカーソルを合わせ(ENTER)ボタンを押します。[HEX] 表示が [ASCII] 表示に変わり、16 進数が入力できるようになります。
    - 16 進数入力のときは、入力欄の先頭に自動的に「Ox (ゼロエックス)」と表示されます。
- ③ SELECT ▼▲◀▶ ボタンを押して、[確定] にカーソルを合わせ、ENTER) ボタンを 押す。

入力した文字が確定して、文字入力画面が閉じます。

- 12 [詳細設定]を確定する。
  - 【確定】にカーソルを合わせ、(ENTER) ボタンを押す。
     【プロファイル】ページに戻ります。
- 12 ネットワークに再接続する。
  - ① [再接続] にカーソルを合わせ、(ENTER) ボタンを押す。
- 14 設定を確定する。
  - [確定] にカーソルを合わせ、(ENTER) ボタンを押す。
     設定内容がプロジェクター本体内のメモリに記憶されます。

4

# 5. パソコン側の LAN の設定を行う (【例】Windows XP の無線 LAN:アドホック接続方法)

ここでは、設定手順の例として、Windows XP の「ワイヤレスネットワーク設定」を使用して、パソコンとプロジェクターを無線 LAN のアドホック接続する手順について説明します。

準備:

- お使いのパソコンに、市販の無線LANカードのドライバをインストールし、無線LAN カードのセットアップを完了しておいてください。ドライバのインストール方法は、 無線LANカードの取扱説明書をご覧ください。
- Windows XPのタスクトレイの表示を確認し、無線LANカード専用のネットワーク接続ユーティリティが起動している場合は、そのユーティリティを終了してください。
- プロジェクター側の無線 LAN の設定を行ってください。設定方法は、「3. LAN カードを取り付ける」(● 13ページ)、「4. プロジェクター側のLAN の設定を行う」(● 15ページ)を参照してください。

## Windows の [スタート] → [コントロールパネル (C)] の順にクリックする。

コントロールパネルウィンドウが表示されます。

## 2 [ネットワーク接続]をダブルクリックする。

ネットワーク接続ウィンドウが表示されます。

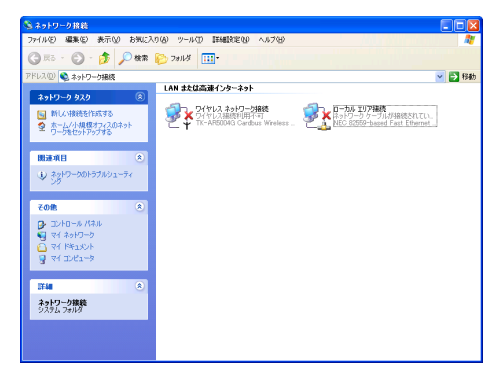

3 [ワイヤレスネットワーク接続] アイコンを右クリックし、[プロパティ(R)] をク リックする。

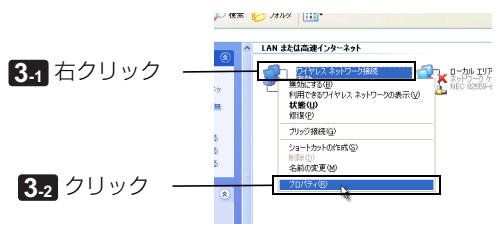

ワイヤレスネットワーク接続のプロパティウィンドウが表示されます。

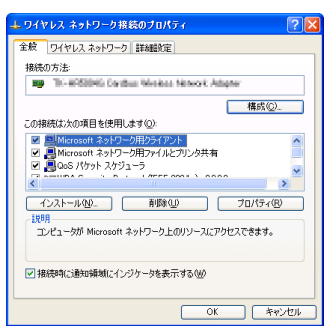

[ワイヤレスネットワーク] タブをクリックする。

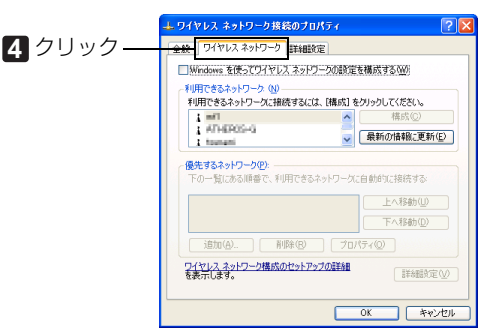

- [Windows を使ってワイヤレスネットワークの設定を構成する (W)]をクリックし、 チェックマーク(図)を付ける。
- [利用できるネットワーク (N)]のリストの中から、接続するプロジェクターの SSID を選択(クリック)し、[構成 (C)]をクリックする。
  - ここでは、プロジェクターの SSID が「NECPJ」に設定されている場合を例に説明します ( 25 ページ)。リストの中から「NECPJ」を選択(クリック)します。

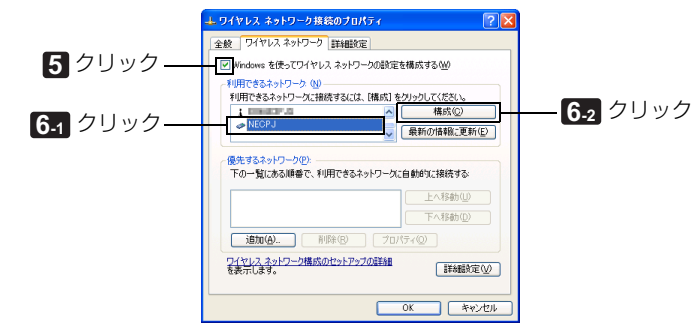

「NECPJ」の構成ウィンドウが表示されます。

5. パソコン側のLANの設定を行う(【例】Windows XPの無線LAN:アドホック接続方法)

7 [OK] をクリックする。

| <b>P</b> V5 | ノエーション 記録                              |
|-------------|----------------------------------------|
| <b>A</b> 3  | トワーク名 (SSID)(N): NEOPJ                 |
|             | フイヤレス ネットワーク キー (WEP)                  |
|             | このネットワークでは次のためのキーが必要                   |
|             | <ul> <li>データの暗号化(WEP 有効)(D)</li> </ul> |
|             | □ ネットワーク認証 (共有モード)( <u>A</u> )         |
|             | ネットワーク キー( <u>K</u> ):                 |
|             | ネットワーク キーの<br>確認入力 (Q):                |
|             | キーのインデックス (詳細)(2): 1 (1)               |
|             |                                        |

ワイヤレスネットワーク接続のプロパティウィンドウに戻ります。

| ▲ ワイヤレス ネットワーク接続のプロパティ                   | ? 🔀            |
|------------------------------------------|----------------|
| 全般 ワイヤレスネットワーク 詳細設定                      |                |
| Windows を使ってワイヤレス ネットワークの設定さ             | を構成する(W)       |
| ←利用できるネットワーク (10)                        |                |
| 利用できるネットワークに接続するには、【構成】を                 | クリックしてください。    |
| i manatar.m 🔼                            | 構成( <u>C</u> ) |
| ⊘ NECPJ                                  | 最新の情報に更新(E)    |
| 優先するネットワーク(P)<br>下の一覧にある順番で、利用できるネットワークに | 自動的に接続する       |
| NECPJ                                    | 上へ移動(U)        |
|                                          | 下へ移動①          |
| 道加(A) 削除(B) ブロバ                          | (7+Q)          |
| ワイヤレスネットワーク構成のセットアップの詳細<br>を表示します。       | 詳細定⊘           |
|                                          | OK #++>1211    |

- 8 [全般] タブをクリックする。
- [この接続は次の項目を使用します (O):]のリストの中から、「インターネットプロトコル (TCP/IP)」を選択 (クリック)し、「プロパティ (R)]をクリックする。

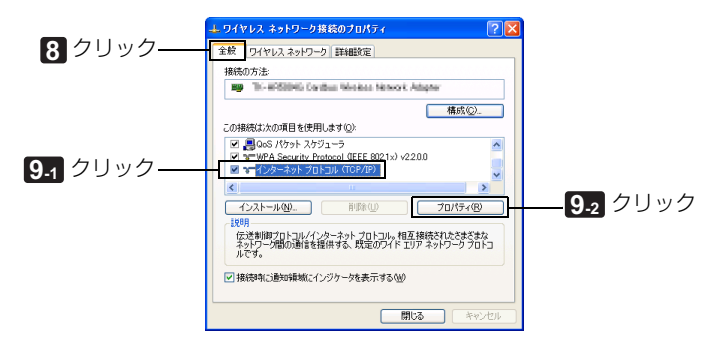

インターネットプロトコル (TCP/IP) のプロパティウィンドウが表示されます。

| インターネット プロトコル (TCP/IP)の;                                            | למאקי 🕐 🔀                                          |
|---------------------------------------------------------------------|----------------------------------------------------|
| 全般(代替の構成                                                            |                                                    |
| ネットワークでこの機能がサポートされている<br>きます。サポートされていない場合は、ネッ<br>てください。             | 5場合は、IP 設定を自動的に取得することがで<br>ドワーク管理者に適切な IP 設定を問い合わせ |
| <ul> <li>         ・         ・         ・</li></ul>                   |                                                    |
|                                                                     |                                                    |
| サブネット マスク(山):                                                       |                                                    |
| デフォルト ゲートウェイ (①)                                                    |                                                    |
| <ul> <li>DNS サーバーのアドレスを自動的に</li> <li>次の DNS サーバーのアドレスを使う</li> </ul> | 取得する( <u>B</u> )<br>( <u>E</u> )                   |
| 優先 DNS サーバー(E):                                                     |                                                    |
| (代替 DNS サーバー( <u>A</u> ):                                           |                                                    |
|                                                                     | 詳細設定心。                                             |
|                                                                     | OK ++>>t=1                                         |

- [次の IP アドレスを使う (S):]をクリックし、[IP アドレス] と [サブネットマスク]を入力する。
  - 例えば、プロジェクター側の [IP アドレス] と [サブネットマスク] を 22 ページの 【設定 例 1】のように設定している場合は、パソコン側は次の画面例のように設定します。
  - IP アドレスとサブネットマスクの設定例

|          | プロジェクター側( 🜔 22 ページ) | パソコン側(下の画面)    |
|----------|---------------------|----------------|
| IP アドレス  | 192.168.100.010     | 192.168.100.20 |
| サブネットマスク | 255.255.255.000     | 255.255.255.0  |

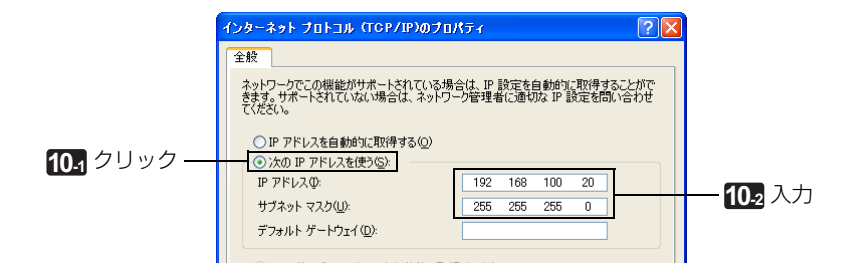

### 11 [OK] をクリックする。

ワイヤレスネットワーク接続のプロパティウィンドウに戻ります。

### 12 [閉じる] をクリックする。

これで、パソコン(Windows XP)側に、無線 LAN のアドホック接続の設定が終わりました。

# 6. User Supportware 2 CD-ROM 内の説明書について

User Supportwar 2 の各ソフトウェアには、ヘルプファイルがあり、機能や操作方法を 詳しく説明しています。 また、「基本操作ガイド」(PDF)には、各ソフトウェアの基本的な操作手順を丁寧に説明 しています。

## 6-1.「基本操作ガイド」(PDF)を表示する

## 重要

 User Supportware 2 CD-ROM に Acrobat Reader および Adobe Reader は収録 していません。お使いのパソコンで PDF が開けない場合は、アドビシステムズ(株) のホームページから Adobe Reader をダウンロードしてパソコンにインストールし てください。

1 パソコンの電源を入れ、Windows を起動する。

2 User Supportware 2 CD-ROM を CD-ROM ドライブにセットする。

メニュー画面が表示されます。

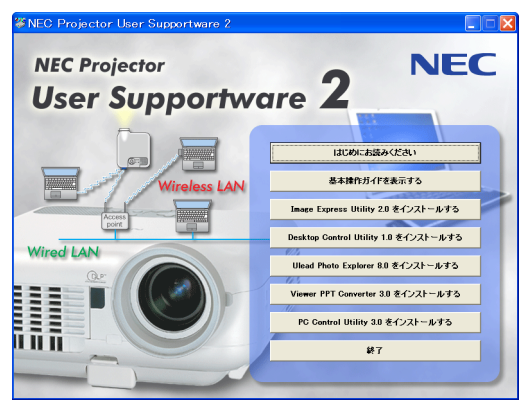

**3** [基本操作ガイドを表示する]をクリックする。

「基本操作ガイド」が表示されます。

このあとは、Acrobat Reader または Adobe Reader の操作方法に従って閲覧してください。

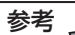

メニュー画面が表示されないときは、次の手順を行ってください。

- 1. Windows の [ スタート ] をクリックする。
- 2. [ファイル名を指定して実行(R)]をクリックする。
- 3. [名前(O)] に CD-ROM ドライブ名<sup>\*1</sup>(例:「Q:¥」)と [SETUP.EXE] を続け て入力する。(例:Q:¥SETUP.EXE).

\*1 CD-ROM ドライブ名は、お使いのパソコンによって異なります。

4. [OK] をクリックする。

メニュー画面が表示されます。

6

# 6-2. ヘルプの使いかた

各ソフトウェアの詳しい操作方法は、ヘルプをご覧ください。

## 注意

- ここでは、Windows XP での操作を例に説明します。
- ヘルプを表示する前に、User Supportware 2 CD-ROM からパソコンへ各ソフト ウェアをインストールしてください。User Supportware 2 CD-ROM から直接ソ フトウェアを起動したり、ヘルプを見ることはできません。

# ■ ヘルプの表示方法(Ulead Photo Explorer 8.0 以外の場合)

次の順にクリックして選択します。

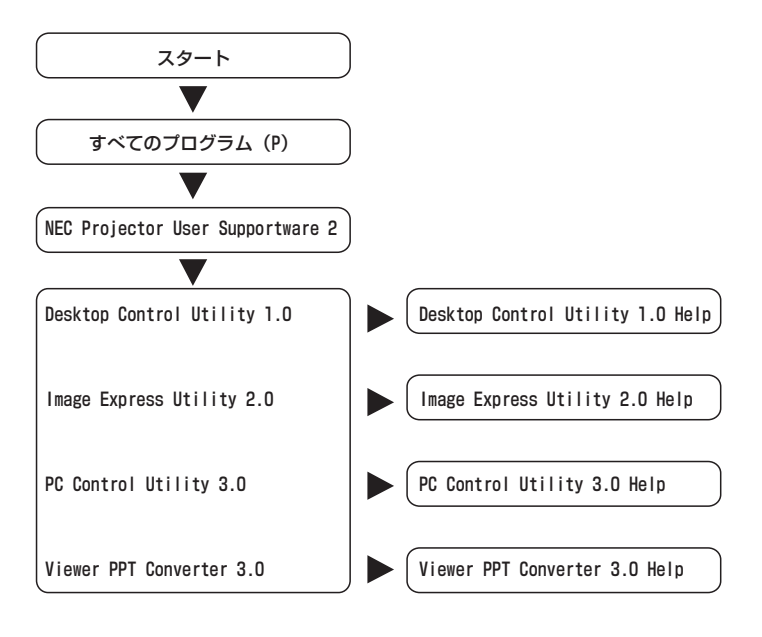

各ソフトウェアを起動し、そのソフトウェアの〔ヘルプ〕メニューまたは 参考 「ヘルプ」アイコンをクリックして、ヘルプを表示することもできます。

# ■ ヘルプの表示方法(Ulead Photo Explorer 8.0 の場合)

Ulead Photo Explorer 8.0 のヘルプは、ソフトウェアを起動し、[ヘルプ] メニューから選択して表示します。

[スタート] → [すべてのプログラム (P)] → [Ulead Photo Explorer 8.0 SE Basic] → [Ulead Photo Explorer 8.0 SE Basic] の順にクリックする。

Ulead Photo Explorer 8.0 が起動します。

2 Ulead Photo Explorer 8.0 画面の [ヘルプ (H)] メニュー→ [Ulead Photo Explorer のヘルプ (H)] および [NEC Projector User Supportware 2 ヘルプ (P)] をクリックする。

## ■ ヘルプ画面の構成

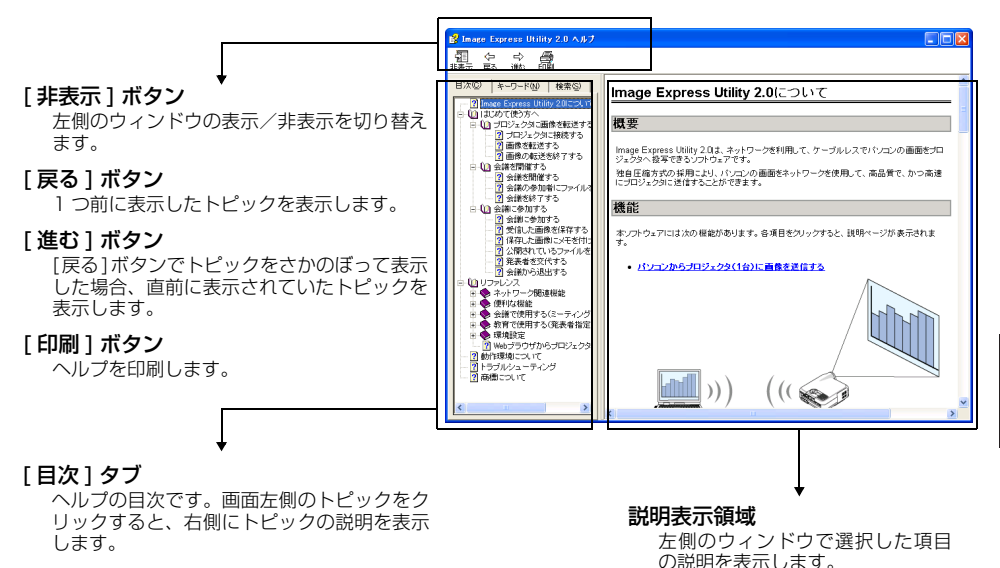

### [キーワード]タブ

ヘルプ内のキーワード一覧を表示します。 キーワードを選択すると、キーワードに対応 した説明を表示します。

### [検索]タブ

入力した言葉でヘルプ内容検索します。

User Supportware 2 CD-ROM 内の説明書について

# memo

- IBM、PC/AT は、米国 International Business Machines Corporation の 登録商標です。
- Microsoft、Windows、PowerPoint、MS、MS-DOS、DirectX は、米国 Microsoft Corporationの米国およびその他の国における登録商標または商 標です。
- Ulead Systems、Photo Explorer は、Ulead Systems 社の登録商標または 商標です。
- Adobe、Adobe Acrobat Reader、Adobe Reader は、Adobe Systems Incorporated (アドビシステムズ社)の米国およびその他の国における登録 商標または商標です。
- その他本書に記載されているメーカー名および商品名は、各社の登録商標または 商標です。

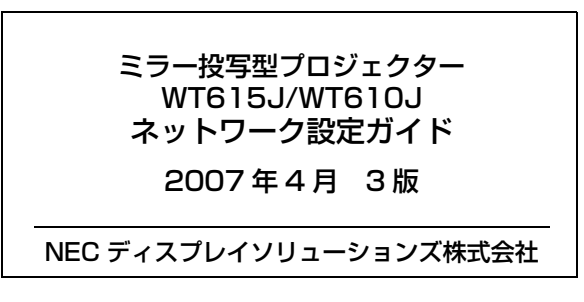

©NEC Display Solutions, Ltd. 2005-2007 Printed in China

NEC ディスプレイソリューションズ株式会社の許可なく複製・改変な どを行うことはできません。

# NEC Projector User Supportware 2

Image Express Utility 2.0

Desktop Control Utility 1.0

- Ulead Photo Explorer 8.0 SE Basic
- Viewer PPT Converter 3.0
- PC Control Utility 3.0